## 1 Een event van het type 'veldloop' aanmaken

## 1.1 Het veldloopterrein toevoegen

Mocht je, bij het ingeven van de terreinen van je club, het veldloopterrein nog niet ingegeven hebben, dan raden we je aan om dit te doen vooraleer je de veldloop aanvraagt.

Het terrein bijvoegen doe je in het tabblad 'terreinen'

| 🖌 alabus Vlaamse Atletiekliga (Vlaamse Atletiekliga (Vlaamse Atletiekliga |                                                                                                    |                  |                                                                                                    |                                |          |           | _ <b>₽</b> ⊠  |            |              |            |
|----------------------------------------------------------------------------------------------------|----------------------------------------------------------------------------------------------------|------------------|----------------------------------------------------------------------------------------------------|--------------------------------|----------|-----------|---------------|------------|--------------|------------|
| Bestand Rapporten                                                                                                    | Help                                                                                                    |                  |                                                                                                    |                                |          |           |               |            |              |            |
|                                                                                                    |                                                                                                    |                  |                                                                                                    |                                |          |           |               |            |              |            |
|                                                                                                    | Vereniging Commissie                                                                                                    | Event Producten  | Lid Deelnemers                                                                                                    | errein openbare                | bijlage  |           |               |            |              |            |
| Informatie                                                                                                    | Toon Instantie                                                                                                    | Query            | •                                                                                                    | 0                              |          |           |               | Pagina     | 1 / 6 (22    | ( • • • •  |
|                                                                                                    | Terrein naam                                                                                                    | Туре             | Vereniging                                                                                                    | Straat + Nr.                   | Postcode | Plaats    | Land          |            | Kleedkamers  | Wasgeleger |
|                                                                                                    | mijn terrein                                                                                                    |                  |                                                                                                    |                                |          |           |               |            |              |            |
|                                                                                                    | Atletiekpiste Dui                                                                                                    | Kunststofpiste 4 | AVT                                                                                                    | Lupinestraat                   | 3940     | Hechtel   | België        |            |              | Stortbaden |
|                                                                                                    | Atletiekpiste Ho                                                                                                    | Sintelpiste 400m | AVT                                                                                                    | Oudstrijderslaan               | 3530     | Houthalen | België        |            | $\checkmark$ | Stortbaden |
|                                                                                                    | Atletiekstadion "                                                                                                    | Kunststofpiste 4 | DEIN                                                                                                    | Stadionlaan                    | 9800     | Deinze    | België        |            | $\checkmark$ | Stortbaden |
|                                                                                                    | 4                                                                                                    |                  | ш                                                                                                    |                                |          |           |               |            |              | F          |
|                                                                                                    | Alle a b c d e f g h                                                                                                    | i j k l m n o p  | q r s t u v w x                                                                                                    | y z                            |          |           | Те            | rrein naam | •            | Zoeken     |
|                                                                                                    | Nieuw Verwijd                                                                                                    | eren             |                                                                                                    |                                |          | La        |               |            |              |            |
|                                                                                                    |                                                                                                    |                  |                                                                                                    |                                |          |           |               |            |              |            |
|                                                                                                    | Terrein naam* Type<br>mijn terrein<br>Straat + Nr. Kunstato<br>Kleedkamers Sintel 40<br>Contactpersoon terrein Sintel fui<br>Werpter |                  | Туре                                                                                                    | Vereniging                     |          |           |               |            |              |            |
|                                                                                                    |                                                                                                    |                  |                                                                                                    |                                |          |           |               |            |              |            |
|                                                                                                    |                                                                                                    |                  | Kunststofpiste 400                                                                                                    | m                              |          |           |               | Land       |              |            |
|                                                                                                    |                                                                                                    |                  | Kunststofpiste afwijkende lengte<br>Sintel 400m met kunststof voor kampnummers<br>Sintelpiste 400m<br>Sintelpiste niet 400<br>Sintel niet 400m met kunststof voor kampnummers |                                |          |           |               |            |              |            |
|                                                                                                    |                                                                                                    |                  |                                                                                                    |                                |          |           | Controledatum |            |              |            |
|                                                                                                    |                                                                                                    |                  |                                                                                                    |                                |          |           | Ψ.            |            |              |            |
|                                                                                                    |                                                                                                    |                  |                                                                                                    |                                |          |           |               | Adres URL  |              |            |
|                                                                                                    |                                                                                                    |                  | Werpterrein                                                                                                    |                                |          |           |               |            |              |            |
|                                                                                                    | Opmerkingen Indoorpiste 200m<br>Indoorpiste afwijke<br>Indooraccomodatie<br>Wegparcours                                              |                  |                                                                                                    | nde lengte<br>voor kampnummers |          |           |               |            |              |            |
|                                                                                                    |                                                                                                    |                  |                                                                                                    |                                |          |           |               |            |              | ~          |
|                                                                                                    |                                                                                                    |                  |                                                                                                    |                                |          |           |               |            |              |            |
|                                                                                                    |                                                                                                    |                  | veidioopparcours                                                                                                    |                                |          |           |               |            |              |            |
|                                                                                                    |                                                                                                    |                  |                                                                                                    |                                |          |           |               |            |              |            |
|                                                                                                    |                                                                                                    |                  |                                                                                                    |                                |          |           |               |            |              |            |
| na lon                                                                                                    |                                                                                                    |                  |                                                                                                    |                                |          |           |               |            |              | *          |
| L                                                                                                    |                                                                                                    |                  |                                                                                                    |                                |          |           |               |            |              |            |
| VLAAMBE ATLETIEKUGA                                                                                                    |                                                                                                    |                  |                                                                                                    |                                |          |           |               |            |              |            |

Hier vul je zeker in:

- Terrein naam
- Type (is in dit geval veldloopparcours)
- Vereniging
- adresgegevens

## **1.2 De event gegevens invoeren**

a. Klik in het tabblad EVENTS- INFORMATIE op 'NIEUW'

| 🔏 alabus Vlaamse Atletiekliga [Vlaamse Atletiekliga (Mandant)] - WALTER / AC HERENTALS (Club) |                                                   |                 |                                             |                    |                                 |                          |  |
|-----------------------------------------------------------------------------------------------|---------------------------------------------------|-----------------|---------------------------------------------|--------------------|---------------------------------|--------------------------|--|
| Bestand Rapporten                                                                             | 1 Help                                            |                 |                                             |                    |                                 |                          |  |
| 🔶 🔻 🖒 👻 🏟                                                                                     |                                                   |                 |                                             |                    |                                 |                          |  |
|                                                                                               | Vereniging Commissie                              | nt Producte     | en Lid Deelnemers                           | Terrein openbare b | oijlage                         |                          |  |
| Informatie<br>Discipline                                                                      | Toon Instanties                                   | Query           | •                                           | ] 🔍                | Pagina 1/3                      | 27 (1307) 📢 🕨 🕨          |  |
| Leden                                                                                         | <ul> <li>Naam* [abc] Mee</li> </ul>               | ting nr         | Status                                      | Type meeting*      | Soort                           | Begin*                   |  |
| Deelnemers                                                                                    | (Open) Bk werpv 0.17<br>(presentatie me 5071      | 2<br>.4         | Geaccepteerd Outdoor<br>Pre-request Outdoor |                    | Belgisch Kampio<br>Open meeting | 22.06.2014<br>05.06.2014 |  |
| Resultaten<br>Bijlagen                                                                        | een avondje 55<br>1 mei meeting 0.5               | 🖟 Nieuw         |                                             | ×                  | ids Athletics<br>Open meeting m | 26.04.2013<br>01.05.2014 |  |
|                                                                                               | Alle a b c d e f g h i j       Nieuw              | Naam*<br>Begin* |                                             |                    | <b></b>                         | Zoeken                   |  |
|                                                                                               | (Open) Bk werpvijfkamp Ma<br><b>Type meeting*</b> | Einde*          |                                             | Geaccepteerd       |                                 |                          |  |
|                                                                                               | Outdoor<br>Vereniging*                            | Type meeting*   |                                             |                    | 22.06.2014<br>ie Terrein        |                          |  |
|                                                                                               | ACHL                                              |                 |                                             |                    | 5                               |                          |  |
| sten                                                                                          | Stop toevoegen van leden                          | Soort           |                                             | •                  |                                 |                          |  |
| Ś                                                                                             |                                                   | ОК              |                                             | Annuleren          |                                 | * E                      |  |
| est                                                                                           |                                                   |                 |                                             |                    |                                 | -                        |  |
| F F                                                                                           | Verantwoordelijke 1                               |                 |                                             |                    |                                 | *                        |  |
| MAG                                                                                           | Verantwoordelijke 2                               |                 |                                             |                    |                                 |                          |  |
|                                                                                               | Bijkomende informatie                             |                 |                                             |                    |                                 | *                        |  |

- b. Geef de gevraagde gegevens in:
  - Naam: naam die je aan je veldloop wil geven
  - Begin: geplande datum
  - Einde: geplande datum (meestal dezelfde als voor begin)
  - Type meeting: veldlopen
  - Soort: voor de meeste clubs zal dit 'gewone veldloop' zijn. Voor de organisatoren van een crosscup wordt dit uiteraard 'crosscup'

- Bestand Rapporten Help ← ▼ ⇒ ▼ Vereniging Commissie Event Producten Lid Deelnemers Terrein openbare bijlage Informat Naam\* Bijkomende naam Meeting nr Status Discipline 70114 Pre-request + Leden Type meeting\* Begin\* Einde\* Soort Deelnemers Veldlopen Gewone veldloop 25.12.2014 . 014 Resultaten Vereniging\* Verenigingsnummer Max. ouderdom prestatie Terrein Bijlagen 5 ACHL 5 110 Stop toevoegen van leden Verenigingen mogelijk . Verantwoordelijke Adres elefoon Email Website Verantwo ordelijke 2 Verantwoordelijke 2 Adres Telefoon Email Websit Test System Bijko \$ ende informa Voorprogramma Omschrijving Beschrijving Θ 5 hrijvingsgeld Atleet Prijs Prijs toeschouwer Inse Prijs -engeld Pri Informatie Prijzen orinschrijven verplicht? Deadline voorinschrijving online inschrijven mogelijk? Online registratie website Terrein
- c. Vervolledig eventueel de gegevens

- Verantwoordelijke/
- Bijkomende informatie: beginuur, prijs toeschouwer, .....

## 1.3 De disciplines (of proeven) ingeven

Om de proeven (voor welke categorie's wordt een veldloop georganiseerd) in te geven is er beslist om, voor de veldlopen waar geen voorinschrijving vereist is, het tabblad 'discipline' niet te gebruiken.

| 🗶 alabus Vlaamse Atletiekliga (Vlaamse Atletiekliga (Mandanti) - ACHLO1 / AC HERENTALS (Club) |                                 |                  |                    |                  |                  |            |                  |                   |                     |
|-----------------------------------------------------------------------------------------------|---------------------------------|------------------|--------------------|------------------|------------------|------------|------------------|-------------------|---------------------|
| Bestand Rapporten                                                                             | Help                            |                  |                    |                  |                  |            |                  |                   |                     |
| 🗢 🝷 🗢 🔹 🦃                                                                                     |                                 |                  |                    |                  |                  |            |                  |                   |                     |
|                                                                                               | Vereniging Commissie            | e Event Producte | n Lid Deelnemers   | Terrein openbare | biilage          |            |                  |                   |                     |
| Informatie                                                                                    | Teen Instanties                 | - Query          | -                  |                  |                  |            | Par              | 1 / 210 / 1EE     |                     |
| Discipline                                                                                    | Toon Instances                  | Query            | ·                  | <u> </u>         |                  | ,          | ray              | jiia 1 / 510 (155 | <u>" " ' / "</u>    |
| Leden                                                                                         | <ul> <li>Naam* [abc]</li> </ul> | Meeting nr       | Status             | Type meeting*    | Soort            | Begin*     | Einde*           | Vereniging*       | Verenigings         |
| Deelnomers                                                                                    | (Open) Bk werpv                 | 0.172            | Geaccepteerd       | Outdoor          | Belgisch kampioe | 22.06.2014 | 22.06.2014       | ACW               | 19                  |
| Deememers                                                                                     | een avondje                     | 55               | Geaccepteerd       | Outdoor          | Kids Athletics   | 26.04.2013 | 26.04.2013       | KAPE              | 20                  |
| Resultaten                                                                                    | 1 mer meeung                    | 0.58<br>E10E     | Geaccepteerd       | Outdoor          | UPEn meeting m   | 21.07.2012 | 21.07.2012       | AV I<br>OCAN      | 1044                |
| Bijlagen                                                                                      | 10 kins d'Andenne               | 307              | Geaccepteerd       | Outdoor          | Open meeting Out | 24.08.2013 | 24.08.2013       | ZELE              | 406                 |
|                                                                                               | 2000 Van Zeie                   | 507              | ocaccopecera       | outdoor          | open meeting out | 21.00.2015 | 21.00.2013       | 2666              | 100                 |
|                                                                                               | <b>∢</b> []                     | II               |                    |                  |                  |            |                  |                   | Þ                   |
| Drintforcon                                                                                   | Alleabcdefah                    | i i k l m n o p  | arstuvwx           | V Z              |                  |            | Naam             | •                 | Zoeken              |
| Philitistreen - A X                                                                           |                                 |                  |                    |                  |                  |            |                  |                   |                     |
|                                                                                               | Nieuw Verwijc                   | leren Kopieer    | Updaten event typ  | ie/categorie     |                  |            |                  |                   |                     |
|                                                                                               |                                 |                  |                    |                  |                  |            |                  |                   |                     |
| Naam* Bijkomende naam Meeting nr Status                                                       |                                 |                  |                    |                  |                  |            |                  |                   |                     |
|                                                                                               | (Open) Bk werpvijfkam           | ip Masters       |                    |                  | 0.172            |            | Geaccept         | eerd              | <b>T</b>            |
|                                                                                               | Type meeting*                   |                  | Soort              |                  | Begin*           |            | Einde*           |                   |                     |
| li. "d                                                                                        | Outdoor                         | Ψ.               | Belgisch kampioens | chap AC Outdoor  | 22.06.2014       |            | 22.06.201        | 14                |                     |
|                                                                                               | Vereniging*                     |                  | Verenigingsnumm    | er               | Max. ouderdom    | prestatie  | Terrein          |                   |                     |
|                                                                                               | ACW                             | Æ                | 19                 |                  |                  | -          |                  |                   | <b>E</b>            |
|                                                                                               | Stop toovooron van l            | odon             | ,                  |                  | ,                |            | 1                |                   |                     |
|                                                                                               |                                 | cucii            |                    |                  |                  |            |                  |                   |                     |
|                                                                                               | -                               |                  |                    |                  |                  |            |                  |                   | =                   |
|                                                                                               | Verenigingen mogelij            | k                |                    |                  |                  |            |                  |                   |                     |
|                                                                                               |                                 |                  |                    |                  |                  |            |                  |                   | *                   |
|                                                                                               |                                 |                  |                    |                  |                  |            |                  |                   |                     |
|                                                                                               |                                 |                  |                    |                  |                  |            |                  |                   | -                   |
|                                                                                               | 1                               |                  |                    |                  |                  |            |                  |                   |                     |
|                                                                                               | Verantwoordelijke 1             | L                |                    |                  |                  |            |                  |                   | *                   |
|                                                                                               |                                 |                  |                    |                  |                  |            |                  |                   |                     |
| L                                                                                             | Verantwoordelijke 2             | 2                |                    |                  |                  |            |                  |                   | *                   |
| TEAMUE ATECTICATION                                                                           | Dilloren de Inferen             |                  |                    |                  |                  |            |                  |                   | <b>*</b> *          |
|                                                                                               |                                 |                  |                    |                  |                  |            |                  |                   |                     |
|                                                                                               | 🙋 🖸 🔊                           |                  |                    |                  | 🐌 🕲 🥪            |            | Size: 1361 x 628 |                   | 13:39<br>31/07/2014 |

De VAL heeft er voor gekozen om een 'template' te voorzien in het tabblad 'openbare bijlage' waarin de organisator niet alleen de categorie kan ingeven, maar ook het tijdsschema en de afstand. Deze is te vinden als een xlsx document met de naam 'programma veldloop'.

Het is dan ook de bedoeling dat de organisator van een veldloop een bestand aanmaakt, gebruik makend van deze template, en dat deze als bijlage bijgevoegd wordt bij de veldloop

Als bijlage bij dit document vind je een voorbeeld van hoe de veldloop informatie er zou kunnen uitzien.

Voor kampioenschappen met voorinschrijving zal de VAL er voor zorgen dat de disciplines wel ingevuld zijn, zodat de clubs hun voorinschrijving kunnen doen zoals voor andere kampioenschappen.

Heb je het informatieblad van je veldloop ingevuld, en heb je het programma als bijlage bijgevoegd, dan heb je je veldloop volledig ingevuld.

| Uur   | Categorie                   | Afstand (zonder "m") |
|-------|-----------------------------|----------------------|
| 12u15 | G-loop                      | 0                    |
| 12u30 | 1ste jaars Benjamin Meisjes | 760                  |
| 12u35 | 2de jaars Benajmin Meisjes  | 760                  |
| 12u40 | 1ste jaars Benjamin Jongens | 760                  |
| 12u45 | 2de jaars Benajmin Jongens  | 760                  |
| 12u50 | 1ste jaars Pupil Meisjes    | 1000                 |
| 12u55 | 2de jaars Pupil Meisjes     | 1000                 |
| 13u00 | 1ste jaars Pupil Jongens    | 1000                 |
| 13u05 | 2de jaars Pupil Jongens     | 1000                 |
| 13u10 | 1ste jaars Miniem Meisjes   | 1530                 |
| 13u17 | 2de jaars Miniem Meisjes    | 1530                 |
| 13u24 | 1ste jaars Miniem Jongens   | 1530                 |
| 13u31 | 2de jaars Miniem Jongens    | 1530                 |
| 13u38 | Cadet Meisjes               | 2300                 |
| 13u48 | Cadet Jongens               | 2830                 |
| 14u00 | Scholier Meisjes            | 3270                 |
| 14u13 | Scholier Jongens            | 4730                 |
| 14u30 | Junior Meisjes              | 5500                 |
| 14u30 | Senior Dames                | 5500                 |
| 14u30 | Master Dames                | 5500                 |
| 15u00 | Senior Heren                | 9230                 |
| 15u35 | Junior Jongens              | 6230                 |
| 15u35 | Master 35 - 45 Heren        | 6230                 |
| 16u00 | Master 50+ Heren            | 5500                 |

Bijlage: voorbeeld van een ingevulde veldloopfiche